# **MODEL 4400 TEMPERATURE CONTROL**

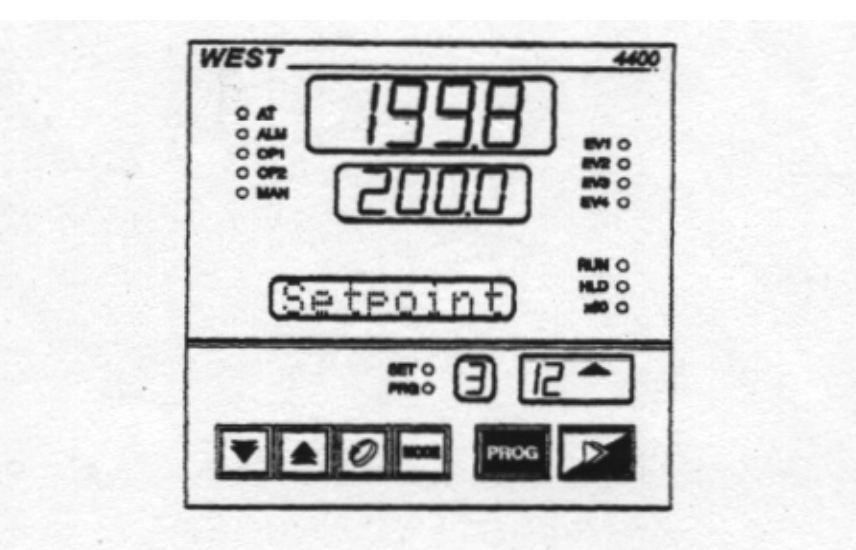

Ramp/Dwell Temperature Controls Short Form Instructions

# ISE, Inc.

# 10100 Royalton Rd.

**Cleveland, OH 44133** (440) 237-3200

(440) 237-3200

http://iseinc.com

#### Model 4400 Ramp Dwell Control Short Form Instructions

This document is provided for quick reference in the setting of the various commonly used parameters on the 4400 series controller. It is not meant to cover all possible options or situations. Some knowledge of the 4400 is assumed. The 4400 site and operator manuals are provided for items that are not covered here. Parameter settings and program values in this document are for illustration only and do not relate to a particular application.

ISE can provide additional application specific assistance. We also have other tools available such as the full instrument manuals, configuration software and full SCADA software that are compatible with this control. Visit our web site at <u>http://iseinc.com</u> or contact us for additional assistance.

ISE has been providing quality instrumentation and support since 1946.

Upper Display: Used to display temperature.

Lower Display: Used to display current setpoint of the value of a parameter during setup.

Message Display: Used to display current program status while a program is running. It is also used to display the name of the parameter being displayed during setup.

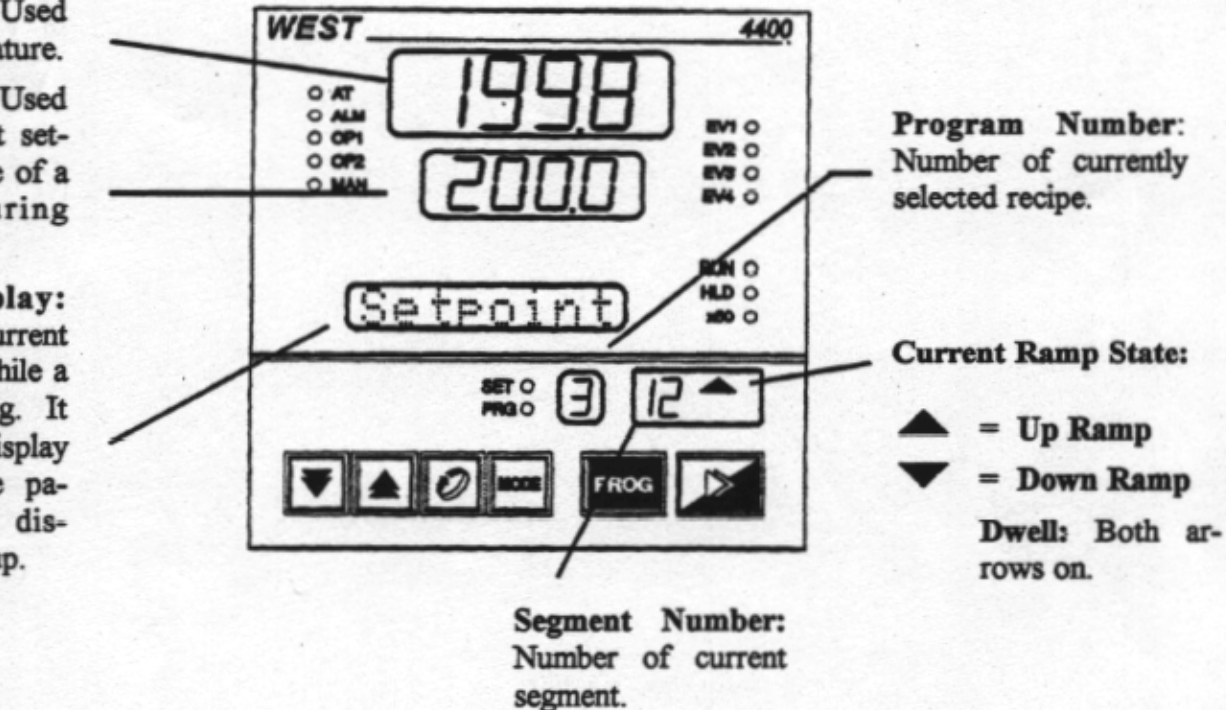

## CONTROL STATUS INDICATORS

- **AT:** Auto Tune
- ALM: Indicates status alarm output.
- **OP1:** indicates status of output #1.
- **OP2:** Indicates status of output #2.
- MAN: Lit if in manual mode.

#### **EVENT INDICATORS**

EV1-EV4: Status of event outputs.

# **RUN STATUS INDICATORS**

- **RUN:** Program running
- **HLD:** Program held.
- **X60:** When on: min:seconds.

## **MODE INDICATORS**

**SET:** On when control define mode is entered; Flashes when viewing parameters in controller or programmer define modes.

**PRG:** On when in programmer define mode.

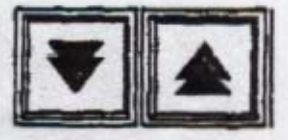

UP/DOWN ARROWS: Raises/Lowers value of displayed parameter.

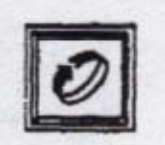

**SCROLL KEY:** Displays the next parameter in sequence. Also used to display the program progress in the message display while the program is running.

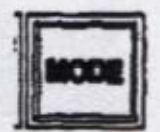

**MODE KEY:** Cycles between Normal Display, Controller Mode, & Program Modes. Used during setup or to view parameters when not in setup.

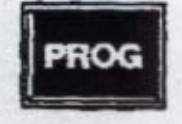

**PROGRAM KEY:** Selects the desired program (recipe) number.

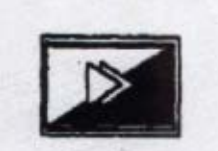

**RUN/HOLD KEY:** Pressed once: starts selected program; Pressed while program is running: Holds program at current time & setpoint; If held in for approximately 5 seconds will abort currently running program.

# **CONTROL PARAMETERS**

To enter this mode:

- 1) Press UP ARROW & SCROW KEYS at same time. "Unlock" will be displayed in message display.
- 2) Use **ARROW KEYS** to display your **Lock Code** (**ISE Lock Code as shipped is 10**).
- 3) After setting appropriate Lock code press SCROLL KEY then MODE KEY to get into controller parameter mode. Use SCROLL KEY to go from parameter to parameter and ARROW KEYS to change values for the parameters.

| MESSAGE DISPLAY | LOWER DISPLAY | <u>Notes</u>                                         |
|-----------------|---------------|------------------------------------------------------|
| Filter          | 2.0           | Adjusts Filter time constant                         |
| Offset          | 0             | PV offset                                            |
| Out 1           | Read Only     | Relative output #1—0-100 %                           |
| Out 2           | Read Only     | Relative output #2—0-100 % (optional)                |
| P. Band 1       | 5.0           | Prop. Band for output #1                             |
| P. Band 2       | 5.0           | Prop. Band for output #2 (optional)                  |
| Reset           | 5.00          |                                                      |
| Rate            | 1.15          |                                                      |
| Overlap         | 0             | (Optional)                                           |
| Bias            | 25            | Reset Preload                                        |
| SP High         | 842           | Maximum setpoint for process                         |
| SP Low          | 32            | Minimum setpoint for process                         |
| Out High        | 100           |                                                      |
| Cycle Time l    | 16            | Cycle time output #1                                 |
| DeAlarml        | 10            | Optional alarms (deviation shown)                    |
| ALl Hyst        | 1             | Difference between ON & Off of alarm#1               |
| Loop Alarm      | OFF           |                                                      |
| Auto PT         | OFF           |                                                      |
| A/M Enab        | OFF           |                                                      |
| Lock            | 10            | Caution: Changing this number will change lock code. |

#### **CONTROL SETPOINT WHILE NOT RUNNING PROGRAM**

To change setting press **SCROLL KEY** when in '**normal mode'** (**SET & PRG** lights are out) and use arrow keys to adjust value of the setpoint.

# **PROGRAM PARAMETERS (General)**

To enter this mode:

1) Press UP ARROW & SCROW KEYS at same time. "Unlock" will be displayed in message display.

2) Use **ARROW KEYS** to display your **lock code** (**ISE lock code as shipped is 10**).

3) After setting appropriate lock code press **SCROLL KEY** to get into program parameter mode. Press **PROG Button** until Program number displays "A". Use **SCROLL KEY** to go from parameter to parameter and **ARROW KEYS** to change values for the parameters.

#### **GENERAL PARAMETERS FOR ALL PROGRAMS**

| MESSAGE DISPLAY | LOWER DISPLAY | Notes                                                    |
|-----------------|---------------|----------------------------------------------------------|
| Start on        | SetP or Proc  | Defines SP value to use on start of program*             |
| End on          | SetP or Proc  | Defines SP value to use on end of program*               |
| Delay           | 0.00          | Delays start time of program by time displayed.          |
| LockProg        | On or Off     | Doesn't allow changes while program is running if on.    |
| Recovery        | 0 or 1        | '0' Aborts program on power outage. "1" continues        |
| Ext. Sel        | nonE          | Allows external selection of program, run, etc. (option) |

\* Start on or End on: SetP starts program from the Setpoint value (SP that is used when not running a program). Proc starts the program from the current process variable (temperature).

#### **GENERAL PARAMETERS FOR SELECTED PROGRAM**

Change program number to the desired program number by pressing PROG. Segment number should be blank.

| MESSAGE DISPLAY | LOWER DISPLAY                     | Notes                                                   |
|-----------------|-----------------------------------|---------------------------------------------------------|
| Cycles          | 1                                 | How many times to run program                           |
| AutoHold        | OFF, H_SP, L_Sp or both           | Hold program if PV is above, below or both by hold band |
| HoldBand        | {doesnt show if Auto hold is off} | Band for auto hold in degrees                           |
| Hold on         | {doesnt show if Auto hold is off} | Hold on dwells, ramps or both                           |
| Pre-x60         | Off                               | Determines if program is MMSS or HHMM                   |
|                 |                                   | Min/Sec or Hrs/Min                                      |

# **PROGRAM PARAMETERS** (Profile)

To enter this mode:

1) Press **PROG** button until Program number displays the desired program number.

2) Press UP ARROW & SCROLL KEYS at same time. "Unlock" will be displayed in message display.

3) Use **ARROW KEYS** to display your lock code (ISE lock code as shipped is 10).

4) After setting appropriate lock code press SCROLL KEY. Use SCROLL KEY to go from parameter to parameter and **ARROW KEYS** to change values for the parameters.

|             | RAMP/DWELL Sample Program |             |                                       |
|-------------|---------------------------|-------------|---------------------------------------|
| <u>SEG#</u> | MSG DISP.                 | LOWER DISP. | <u>NOTES</u>                          |
| 1           | Final SP                  | 400         | Ramp to 400                           |
| 1           | Time                      | 1.15        | Ramp to 400 in 1 Hour, 15 minutes     |
| 1           | Event                     | 0101        | Turn on optional event #1 & #3        |
| 2           | FinalSP                   | _           | Dwell at 400                          |
| 2           | Time                      | 1.20        | Dwell for 1 hour 20 minutes           |
| 2           | Event                     | 0010        | Turn off event #1 & 3; turn on #2     |
| 3           | Final SP                  | 600         | Ramp to 600                           |
| 3           | Time                      | 3.00        | Ramp from 400 to 600 in 3 hours       |
| 3           | Event                     | 1000        | Turn off event 2; Turn on event #4    |
| 4           | FIna1SP                   | 800         | Ramp to 800                           |
| 4           | Time                      | 0.10        | Ramp SP to 800 in 10 minutes          |
| 4           | Event                     | 0000        | Turn off all events                   |
| 5           | Final SP                  | _           | Dwell Setpoint at 800                 |
| 5           | Time                      | 2.00        | Dwelltime=2 Hours at 800              |
| 5           | Event                     | 0001        | Turn on Event #1 (all others off)     |
| 6           | FIna1SP                   |             | Dwell at 800                          |
| 6           | Time                      | 6.00        | Dwell at 800 for and additional 6 Hrs |
| 6           | Event                     | 0000        | turn off events                       |
| 7           | Final SP                  | End         | End of program                        |

# 

#### NOTES ON CHANGING PARAMETERS

1) To create a **Dwell** (—) press **RAISE** & **LOWER** BUTTONS at same time. 2) To create an END segment go to "Time" in segment and use DOWN ARROW (past 0.00) until "End" is displayed in lower display.

3) To create a "Join" to another program: go to "Time" in segment and use DOWN ARROW (past 0.00) until "J0x" is displayed lower display (where x is the number of the program you went to run at the completion of the program)

4) The event display is a series of l's and 0's signifying that an event is On or Off respectfully. Evt4, Evt3, Evt2, Evt1 is the order on the display. For example :0100 signifies that Event #3 is energized, all others are off.

# **GENERAL INSTRUCTIONS**

## TO RUN A PROGRAM

**1.** Apply power to control.

2. Select desired recipe number with PROG BUTTON.

3. Press RUN/HOLD BUTTON.

#### **To Select Manual Control**

Press "Scroll" & "Mode" keys at same time. (This mode is normally disabled in the control setup)

#### **To Activate Self Tune**

Make sure no programs are running. Press the Scroll key until the message screen shows "SelfTune". Press the **Mode** & the **Up Arrow** keys at the same time to cycle between on & off for self tune.

#### **To Activate Pre Tune**

Make sure no programs are running. Press the **Scroll key** until the message screen shows "**Pre Tune**". Press the **Mode** & the **Up Arrow** keys at the same time to cycle between on & off for pre tune.

# WHILE THE PROGRAM IS RUNNING

- 1. Program number of the currently running program is displayed.
- 2. Segment number of the current segment is displayed.
- 3. Arrow(s) are lit to indicate whether Setpoint is ramping up, ramping down or dwelling at a constant temperature.
- 4. **OP1** light illuminates when output #1 is activated.
- 5. **OP2** light (optional) illuminates when output #2 is activated
- 6. **EV1-EV4** light illuminates showing status of optional event relays.
- 7. Upper display shows temperature (PV).
- 8. Lower display shows current setpoint.

9. Message display is blank or by pressing **SCROLL** button displays time remaining in current segment. Also displays messages to alert the operator of occurrences such as if the program is aborted by someone or due to power outage.

10. **RUN** light is illuminated indicating the program is running.

11. **HLD** light is illuminated if program is being held.

12. Control & Program parameters may be viewed by pressing **MODE** button and using **SCROLL** key to step through the parameters. Normal setup does not allow the operator to change program parameters while the program is running.

#### TO HOLD A PROGRAM

Holding a program stops the time from advancing. It holds the setpoint at the current value. To hold the program press and release the **RUN/HOLD** button. **HLD** light will illuminate.

To continue with program press and release **RUN/HOLD** button again. **HLD** light will go out.

#### **TO ABORT A PROGRAM**

Aborting a program stops the program permanently. The setpoint reverts to the programmed setpoint value for when a program is not running.

To Abort the program press and hold the **RUN/HOLD** button until Aborted is displayed in message display. Program can only be restarted from the beginning.

# **Parameter List**

| Parameter Name                                | Your<br>Value | ISE Default | Units           |           |
|-----------------------------------------------|---------------|-------------|-----------------|-----------|
| Control Setpoint While                        | Value         |             | <u> </u>        |           |
| Not Running a Program                         |               |             |                 |           |
| (page 5)                                      |               |             |                 |           |
| Setpoint *                                    |               |             | Degrees         | -         |
| Control Parameters (page                      |               |             |                 |           |
| ວ)                                            |               |             |                 |           |
| Filter                                        |               | 2           | Seconds         | _         |
| Offset                                        |               | 0           | Degrees         | _         |
| Out1                                          |               | Read Only   | %               | _         |
| Out2                                          |               | Read Only   | %               | _         |
| P.Band1                                       |               | 5.0         | %               |           |
| P.Band2                                       |               | 5.0         | %               | Optional  |
| Reset                                         |               | 5.00        | Min.Sec         | _         |
| Rate                                          |               | 1.15        | Min.Sec         | _         |
| Diff1                                         |               | 0.1         | %               | _         |
| Overlap                                       |               | 0           | %               |           |
| Bias                                          |               | 25          | %               | _         |
| Diff1                                         |               | 0.1         | %               |           |
| Diff2                                         |               | 0.1         | %               | _Optional |
| SP High                                       |               | Scale Max   | Degrees         | _         |
| SP Low                                        |               | Scale Min   | Degrees         |           |
|                                               |               | 100         | %               | _         |
|                                               |               | 16          | Seconds         |           |
|                                               |               | 16          | Seconds         | Optional  |
|                                               |               |             | Degrees         |           |
|                                               |               |             | Degrees         | Optional  |
|                                               |               | OFF         |                 | _         |
|                                               |               | UFF         |                 |           |
| Program Number                                |               |             |                 |           |
| Program Parameters                            |               |             |                 |           |
| (General- Program A)                          |               |             |                 |           |
| Page 6                                        |               |             |                 |           |
| Start on                                      |               | SetP        |                 |           |
| End on                                        |               | SetP        |                 | _         |
| Delay                                         |               | 0.00        | Hrs.Mins        |           |
| Lock Prog                                     |               | On          |                 |           |
| Recovery                                      |               | 0           |                 | _         |
| Ext Sel                                       |               | nonE        |                 | Optional  |
| General Parameters<br>Selected Program Page 6 |               |             |                 |           |
| Cycles                                        |               | 0           |                 | _         |
| Auto Hold                                     |               | OFF         |                 |           |
| Hold Band                                     |               | 10          |                 |           |
| Hold On                                       |               | d           | d=Dwell r= Ramp | _         |
| Pre X60                                       |               | OFF         |                 | _         |

| Program Parameters<br>(Profile) page 7 |              |
|----------------------------------------|--------------|
| Final Setpoint 1                       | Degrees      |
| Time Rate 1                            | Hrs.Min      |
| Event Outputs 1                        | Binary Value |
| Final Setpoint 2                       | Degrees      |
| Time Rate 2                            | Hrs.Min      |
| Event Outputs 2                        | Binary Value |
| Final Setpoint 3                       | Degrees      |
| Time Rate 3                            | Hrs.Min      |
| Event Outputs 3                        | Binary Value |
| Final Setpoint 4                       | Degrees      |
| Time Rate 4                            | Hrs.Min      |
| Event Outputs 4                        | Binary Value |
| Final Setpoint 5                       | Degrees      |
| Time Rate 5                            | Hrs.Min      |
| Event Outputs 5                        | Binary Value |
| Final Setpoint 6                       | Degrees      |
| Time Rate 6                            | Hrs.Min      |
| Event Outputs 6                        | Binary Value |
| Final Setpoint 7                       | Degrees      |
| Time Rate 7                            | Hrs.Min      |
| Event Outputs 7                        | Binary Value |
| Final Setpoint 8                       | Degrees      |
| Time Rate 8                            | Hrs.Min      |
| Event Outputs 8                        | Binary Value |
| Final Setpoint 9                       | Degrees      |
| Time Rate 9                            | Hrs.Min      |
| Event Outputs 9                        | Binary Value |
| Final Setpoint 10                      | Degrees      |
| Time Rate 10                           | Hrs.Min      |
| Event Outputs 10                       | Binary Value |
| Final Setpoint 11                      | Degrees      |
| Time Rate 11                           | Hrs.Min      |
| Event Outputs 11                       | Binary Value |
| Final Setpoint 12                      | Degrees      |
| Time Rate 12                           | Hrs.Min      |
| Event Outputs 12                       | Binary Value |
| Final Setpoint 13                      | Degrees      |
| Time Rate 13                           | Hrs.Min      |
| Event Outputs 13                       | Binary Value |
| Final Setpoint 14                      | Degrees      |
| Time Rate 14                           | Hrs.Min      |
| Event Outputs 14                       | Binary Value |
| Final Setpoint 15                      | Degrees      |
| Time Rate 15                           | Hrs.Min      |
| Event Outputs 15                       | Binary Value |
| Final Setpoint 16                      | Degrees      |
| Time Rate 16                           | Hrs.Min      |
| Event Outputs 16                       | Binary Value |